## Student Guide for Providing Proxy Access to Student Record Information in CaneLink A Step-by-Step Guide

## You control your information

The process of creating and maintaining a proxy account is controlled by you. You must grant approval for all proxies and you can select which services proxies may access on your behalf. In order for this to happen, you must login to the Student Center and navigate to your Student Center.

| University of Mami<br>CaneID Authentication Service                                                                                      |                                                                                                    |                                                                                                    |             |
|----------------------------------------------------------------------------------------------------|----------------------------------------------------------------------------------------------------|----------------------------------------------------------------------------------------------------|-------------|
| You have requested acces                                                                                                    | s to UM Single Sign-On which requires University o                                                                                           | of Miami authentication.                                                                                        |             |
|                                                                                                    | Login                                                                                                    |                                                                                                    |             |
|                                                                                                    | Enter CaneID:<br>(example - j.doe)                                                                                                    | Your CanelD Account<br>Change your password                                                                     |             |
|                                                                                                    | Password:                                                                                                    | Change your security question                                                                                   |             |
|                                                                                                    | Login                                                                                                    | Help Topics<br>First time using CarnetD2                                                                        |             |
|                                                                                                    | 🔛 Warn me before logging me in to other sites.                                                                                               | Earpot your, CanelD or Password?                                                                                |             |
|                                                                                                    | For security reasons, log out of CAS and guit your<br>web browser when you are done accessing service<br>that require CanelD authentication. | h von Caroli Sentind?<br>Mare hels tooks                                                                        |             |
|                                                                                                    |                                                                                                    |                                                                                                    |             |
|                                                                                                    |                                                                                                    |                                                                                                    |             |
| Be wary of any program or web page that asks you for your username and password. Secure University of Mami web pages the<br>secure page. | at ask you for your username and password will generally have U                                                                              | IRLs that begin with "https://caneid.mami.edu". In addition, your browser should visually indicate that you are | accessing a |
|                                                                                                    |                                                                                                    |                                                                                                    |             |

Once inside your Student Center, click on the 'Share My Information' tab located on the right-hand side of the page, as shown in this example of Sebastian's Student Center.

| Starch<br>Bian<br>Enroll<br>My Academics       This Week's Schedule<br>Class       Schedule<br>Schedule       SHARE MY INFOR         Other academic       Image: Schedule<br>Class       Schedule<br>Fr 12:20PM - 1:10PM<br>LEC (1920)<br>LC-120       Image: Schedule<br>Class       Schedule       SHARE MY INFOR         Other academic       Image: Schedule<br>Class       Schedule<br>Fr 12:20PM - 1:10PM<br>LEC (1920)<br>LC-120       Image: Schedule<br>Class       Image: Schedule<br>Class                                                                                                    | SEARCH FOR CLASSES                                                                                                    |                                    |                                                      |                                        | 1            | Academics                                                                 |
|----------------------------------------------------------------------------------------------------|----------------------------------------------------------------------------------------------------|------------------------------------|------------------------------------------------------|----------------------------------------|--------------|---------------------------------------------------------------------------|
| Plan<br>Enroll<br>My Academics       This Week's Schedule       SHARE MY INFOR         other academic       Class       Schedule       SHARE MY INFOR         other academic       Image: Schedule       SHARE MY INFOR         other academic       Image: Schedule       SHARE MY INFOR         other academic       Image: Schedule       Schedule       SHARE MY INFOR         other academic       Image: Schedule       Schedule       Schedule       Image: Schedule       Schedule       Schearce       Schedule       Scheareac                                                                                                    | ebook                                                                                                    | Gradebook                          | ies 🛛 🜄 Ul                                           | Deadlines                              |              | Search                                                                    |
| My Academics       Class       Schedule         other academic <ul> <li>BME 402-8E</li> <li>Fr 12:20PM - 1:10PM</li> <li>LEC (1920)</li> <li>LC-120</li> </ul> <ul> <li>MoWeFr 10:10AM -<br/>11:00AM</li> <li>Demotion</li> <li>BME 480-C</li> <li>LEC (1926)</li> <li>MM-204</li> <li>BME 512-J</li> <li>MoWe 5:00PM - 6:15PM</li> <li>Go To Communications</li> <li>Go To Communications</li> <li>For Communications</li> <li>Go To Communications</li> <li>Go To Communications</li> <li>Go To Communications</li> <li>For Communications</li> <li>Go To Communications</li></ul>                                                                                                    |                                                                                                    |                                    | 's Schedule                                          | This Week's Sc                         |              | <u>Plan</u><br>Enroll                                                     |
| other academic <ul> <li></li></ul>                                                                                                    |                                                                                                    | Schedule                           | Class                                                |                                        |              | Av Academics                                                              |
| Image: Standard and the standard and the st | Communication Center                                                                                                    | 12:20PM - 1:10PM<br>-120           | 402-8E<br>(1920)                                     | BME 402-<br>LEC (1920                  | ic • (30)    | other academic                                                            |
| Image: Second Second | 0 Pending Messages<br>2 Communications                                                                                                    | WeFr 10:10AM -<br>:00AM<br>4-204   | 480-C<br>(1926)                                      | BME 480-<br>LEC (1920                  |              |                                                                           |
| BME 560-H       MoWe 3135PM - 4150PM         BME 560-H       MM-103         PSY 215-D       MoWer 11115AM -<br>12:05PM         Weekly schedule >       enrollment shopping cart >         enrollment shopping cart >       To Do List         Finances       You owe 20,610.00.         Y Account       Due Now       20,610.00         Future Due       0.00         ** You have a past due balance of 20,610.00. **       Session session is a for use beginning Ar 2013.         other financial       Image: You may begin error                                                                                                    | 15PM Go To Communication Cent                                                                                                    | We 5:00PM - 6:15PM<br>4-202        | 512-J<br>(1932)                                      | BME 512-                               |              |                                                                           |
| PSY 215-0     LEC (9796)     MoWeFr 11:15AM -     12:05PM     MM-218      weekly schedule      enrollment shopping cart      F: Academic Advising Ke      To Do List     F: Academic Level Dis      To Do List     F: Academic Level Dis      Currency used is US Dollar.      Account Advising Ke      Currency used is US Dollar.      Account Advising Ke      Account Advising Ke      Account Summary     You over 20,610.00     Future Due 0.00     #* You have a past due balance of 20,610.00. **     Currency used is US Dollar.      Account Advising Ke      Account Summary     You over 20,610.00     Future Due 0.00     #* You have a past due balance of 20,610.00. **     Currency used is US Dollar.      Currency used is US Dollar.                                                                                                    | SOPM Holds                                                                                                    | We 3:35PM - 4:50PM<br>4-103        | 560-H<br>(1948)                                      | BME 560-                               |              |                                                                           |
| Finances         Y Account         Account Summary         You owe 20,610.00.         Due Now       20,610.00.         Future Due       0.00         ** You have a past due balance of 20,610.00. **         other financial       Image: Currency used is US Dollar.                                                                                                    | Academic Advising Required                                                                                                    | WeFr 11:15AM -<br>:05PM<br>4-218   | 215-D<br>(9796)                                      | PSY 215-                               |              |                                                                           |
| Finances         y Account         account Inquiry         nancial Aid         ew Financial Aid         we Financial Aid         texpt/Decline Awards         other financial             Currency used is US Dollar.           Image: Currency used is US Dollar.                                                                                                    | F: Academic Level Discrepan                                                                                                    | rollment shopping cart <b>&gt;</b> |                                                      |                                        |              |                                                                           |
| Cocount Inquiry       You owe 20,610.00.       Shopping Cart Appoint         nancial Aid       Due Now       20,610.00       Your Shopping Cart         ew Financial Aid       Due Now       20,610.00       Your Shopping Cart         ew Financial Aid       Future Due       0.00       Session session is a for use beginning Ag 2013.         other financial       Image: Currency used is US Dollar.       Currency used is US Dollar.       Enrollment Appointment You may begin enror                                                                                                    | Enrollment Dates                                                                                                    |                                    | ummary                                               | Account Sumn                           | 1            | Finances<br>Account                                                       |
| other financial • (>>>>>>>>>>>>>>>>>>>>>>>>>>>>>>>>>                                                                                                    | Shopping Cart Appointment<br>Your Shopping Cart for the<br>Fall 2013 Regular Academi<br>Session session is availabl<br>for use beginning April 1,<br>2013. | e of 20,610.00. **                 | 20,610.00.<br>ow 20,610<br>Due 0<br>swe a past due b | You owe 20,6:<br>Due Now<br>Future Due | id<br>Awards | ccount Inquiry<br>nancial Aid<br>ew Financial Aid<br>ccept/Decline Awards |
| Personal Information Academic Session se<br>April 8, 2013,                                                                                                    | Enrollment Appointment<br>You may begin enrolling fo<br>the Fall 2013 Regular<br>Academic Session session<br>April 8, 2013.                                |                                    | used is US Dolla                                     | Currency used                          | nformation   | other financial •<br>Personal Informa                                     |

You will then navigate to the Share My Information summary page. This page will identify individuals to whom you have provided access to your student information. You will use this page to provide access to new proxies. You are also able to modify and delete existing proxy access.

| Beastian Ibis     Personal Information   Security Credentials      ferpa restrictions   share my information      are My Information - Summary      wis the list of contacts you delegated access to your own data. To edit the information for a contact, click  dit button. To delegate access to a new contact, click the Delegate Access to a New Contact button.  to current delegated access found. ELEGATE ACCESS TO A NEW CONTACT sonal Information Security Credentials pa Restrictions Share My Information | ites   Main Menu > Self Service                                                                                                    | > Student Center                                                   |                                                               |                             |
|----------------------------------------------------------------------------------------------------|----------------------------------------------------------------------------------------------------|--------------------------------------------------------------------|---------------------------------------------------------------|-----------------------------|
| Personal Information         Security         Credentials           ferps restrictions         share my information   are My Information - Summary wis the list of contacts you delegated access to your own data. To edit the information for a contact, click dit button. To delegate access to a new contact, click the Delegate Access to a New Contact button. to current delegated access found. ELEGATE ACCESS TO A NEW CONTACT sonal Information Security Credentials pa Restrictions Share My Information    | ebastian Ibis                                                                                                    |                                                                    | go to                                                         | • 🛞                         |
| ferps restrictions       share my information         are My Information - Summary         wis the list of contacts you delegated access to your own data. To edit the information for a contact, click dit button. To delegate access to a new contact, click the Delegate Access to a New Contact button.         to current delegated access found.         ELEGATE ACCESS TO A NEW CONTACT         sonal Information         Security       Credentials         pa Restrictions       Share My Information        | Personal Information                                                                                                    | Security                                                           | Credentia                                                     | Is .                        |
| are My Information - Summary<br>wis the list of contacts you delegated access to your own data. To edit the information for a contact, click<br>dit button. To delegate access to a new contact, click the Delegate Access to a New Contact button.<br>to current delegated access found.<br>ELEGATE ACCESS TO A NEW CONTACT<br>sonal Information Security Credentials<br>pa Restrictions Share My Information                                                                                                    | ferpa restrictions                                                                                                    |                                                                    | share my information                                          | 1                           |
| ELEGATE ACCESS TO A NEW CONTACT<br>sonal Information Security Credentials<br>pa Restrictions Share My Information                                                                                                    | w is the list of contacts you delegated                                                                                                    | nary<br>d access to your own data.<br>new contact, click the Deleg | To edit the information for a<br>gate Access to a New Contact | a contact, click<br>button. |
| sonal Information Security Credentials                                                                                                    | are My Information - Summ<br>w is the list of contacts you delegated<br>Edit button. To delegate access to a r<br>No current delegated access found. | nary<br>d access to your own data.<br>new contact, click the Deleg | To edit the information for a<br>pate Access to a New Contact | a contact, click<br>button. |
| pa Restrictions Share My Information                                                                                                    | are My Information - Summ<br>w is the list of contacts you delegated<br>Edit button. To delegate access to a<br>to current delegated access found.   | d access to your own data.<br>new contact, click the Deleg         | To edit the information for a<br>gate Access to a New Contact | a contact, click<br>button. |
|                                                                                                    | wis the list of contacts you delegated<br>Edit button. To delegate access to a r<br>No current delegated access found.                               | nary<br>d access to your own data.<br>new contact, click the Deleg | To edit the information for a<br>ate Access to a New Contact  | a contact, click<br>button. |

Completing the "Terms and Conditions" is required prior to providing access to your student record information to your proxy.

| Sehactian Ihic                                                                                                    |                                                                                                    |                                                                                                    |                                                                                                    |
|----------------------------------------------------------------------------------------------------|----------------------------------------------------------------------------------------------------|----------------------------------------------------------------------------------------------------|----------------------------------------------------------------------------------------------------|
|                                                                                                    |                                                                                                    | go to                                                                                                    | • (3)                                                                                                    |
| Personal Information<br>ferpa restrictions                                                                                                    | Security                                                                                                    | Share my information                                                                                                    |                                                                                                    |
| A CONTRACTOR OF A CONTRACTOR OF A CONTRACTOR O |                                                                                                    |                                                                                                    |                                                                                                    |
| Share My Information                                                                                                    |                                                                                                    |                                                                                                    | 102                                                                                                    |
|                                                                                                    |                                                                                                    |                                                                                                    |                                                                                                    |
|                                                                                                    |                                                                                                    |                                                                                                    |                                                                                                    |
|                                                                                                    |                                                                                                    |                                                                                                    |                                                                                                    |
| hare My Information - Terms and Co                                                                                                    | onditions                                                                                                    |                                                                                                    |                                                                                                    |
|                                                                                                    |                                                                                                    |                                                                                                    |                                                                                                    |
| In compliance with the Federal Family Edu                                                                                                    | the second second second second second second second second second second second second second second second se                                                                                                    |                                                                                                    |                                                                                                    |
| from providing certain information from vo                                                                                                    | cation Rights and Privac<br>our student records to a                                                                                                    | y (FERPA), the university is pro<br>third party. This restriction app                                                                                                    | hibited<br>lies, but is                                                                                                    |
| from providing certain information from yo<br>not limited, to your parents, your spouse,                                                                                                    | cation Rights and Privac<br>our student records to a<br>or a sponsor.                                                                                                    | y (FERPA), the university is pro<br>third party. This restriction app                                                                                                    | hibited<br>lies, but is                                                                                                    |
| from providing certain information from yo<br>not limited, to your parents, your spouse,<br>FERPA is a Federal law that is administere                                                                                                    | cation Rights and Privac<br>our student records to a<br>or a sponsor.<br>d by the Family Policy C                                                                                                    | y (FERPA), the university is pro<br>third party. This restriction app<br>ompliance Office (Office) in the                                                                                                    | hibited<br>lies, but is                                                                                                    |
| from providing certain information from yo<br>not limited, to your parents, your spouse,<br>FERPA is a Federal law that is administere<br>Department of Education (Department). 2                                                                                                    | cation Rights and Priva<br>our student records to a<br>or a sponsor.<br>d by the Family Policy C<br>0 U.S.C. § 1232g: 34 C                                                                                                    | y (FERPA), the university is pro<br>third party. This restriction app<br>ompliance Office (Office) in the<br>R Part 99. Once a student reac                                                                                                    | hibited<br>lies, but is<br>U.S.<br>thes 18                                                                                                    |
| from providing certain information from yo<br>not limited, to your parents, your spouse,<br>FERPA is a Federal law that is administere<br>Department of Education (Department). 2<br>years of age or attends a postsecondary if<br>formerly given to parents under FERPA tra                                                                                                    | cation Rights and Privad<br>our student records to a<br>or a sponsor.<br>d by the Family Policy C<br>0 U.S.C. § 1232g; 34 C<br>nstitution, he or she be<br>nsfer to the student. Th                                                                                                    | y (FERPA), the university is pro<br>third party. This restriction app<br>ompliance Office (Office) in the<br>FR Part 99. Once a student reac<br>comes an "eligible student," an<br>e eligible student has the right                                                                                                    | hibited<br>lies, but is<br>U.S.<br>thes 18<br>d all rights<br>to have                                                                                                    |
| from providing certain information from yo<br>not limited, to your parents, your spouse,<br>FERPA is a Federal law that is administere<br>Department of Education (Department). 2<br>years of age or attends a postsecondary i<br>formerly given to parents under FERPA tra<br>access to his or her education records, the                                                                                                    | cation Rights and Priva<br>our student records to a<br>or a sponsor.<br>d by the Family Policy C<br>0 U.S.C. § 1232g: 34 C<br>institution, he or she be<br>nsfer to the student. Th<br>right to seek to have t                                                                                                    | y (FERPA), the university is pro<br>third party. This restriction app<br>ompliance Office (Office) in the<br>R Part 99. Once a student reac<br>comes an "eligible student," an<br>e eligible student has the right<br>he records amended, the right                                                                                                    | hibited<br>lies, but is<br>U.S.<br>thes 18<br>d all rights<br>to have<br>to have                                                                                                    |
| from providing certain information from yo<br>not limited, to your parents, your spouse,<br>FERPA is a Federal law that is administere<br>Department of Education (Department). 2<br>years of age or attends a postsecondary i<br>formerly given to parents under FERPA tra<br>access to his or her education records, the<br>control over the disclosure of personally id<br>circumstances specified in the FERPA regul                                                                                                    | cation Rights and Priva<br>our student records to a<br>or a sponsor.<br>d by the Family Policy C<br>0 U.S.C. § 1232g; 34 C<br>institution, he or she be<br>nsfer to the student. Th<br>right to seek to have t<br>lentifiable information f<br>lations, some of which a                                                                                                    | y (FERPA), the university is pro<br>third party. This restriction app<br>ompliance Office (Office) in the<br>R Part 99. Once a student reac<br>comes an "eligible student," an<br>e eligible student has the right<br>he records amended, the right<br>rom the records (except in certa<br>are discussed below), and the ri                                                                                                    | hibited<br>liles, but is<br>u.S.<br>thes 18<br>d all rights<br>to have<br>to have<br>sin<br>ght to file                                                                                                    |
| from providing certain information from yo<br>not limited, to your parents, your spouse,<br>FERPA is a Federal law that is administere<br>Department of Education (Department). 2<br>years of age or attends a postsecondary i<br>formerly given to parents under FERPA tra<br>access to his or her education records, the<br>control over the disclosure of personally id<br>circumstances specified in the FERPA regul<br>a complaint with the Department. The terr                                                                                                    | cation Rights and Priva<br>our student records to a<br>or a sponsor.<br>d by the Family Policy C<br>0 U.S.C. § 1232g: 34 C<br>nstitution, he or she be<br>nsfer to the student. Th<br>right to seek to have t<br>lentifiable information f<br>lations, some of which a<br>n "education records" is                                                                                                    | y (FERPA), the university is pro<br>third party. This restriction app<br>ompliance Office (Office) in the<br>FR Part 99. Once a student reac<br>comes an "eligible student," an<br>e eligible student has the right<br>he records amended, the right<br>rom the records (except in certa<br>the discussed below), and the ri-<br>defined as those records that of<br>the records that of the records that of<br>the records amended the records that of<br>the records the records that of<br>the records the records that of<br>the records the records that of<br>the records the records that of<br>the records the records that of<br>the records the records that of<br>the records the records that of<br>the records the records that of the records that of<br>the records the records that of the records that of<br>the records the records that of the records that of<br>the records the records that of the records that of the records that of<br>the records the records that of the records that of the records that of the records the records that of the records the records the | hibited<br>liles, but is<br>t.U.S.<br>thes 18<br>d all rights<br>to have<br>to have<br>to have<br>to have<br>to have<br>to have<br>to have<br>to have<br>to have                                                                                                    |
| from providing certain information from yo<br>not limited, to your parents, your spouse,<br>FERPA is a Federal law that is administere<br>Department of Education (Department). 2<br>years of age or attends a postsecondary in<br>formerly given to parents under FERPA tra<br>access to his or her education records, the<br>control over the disclosure of personally id<br>circumstances specified in the FERPA regul<br>a complaint with the Department. The terr<br>information directly related to a student a<br>or by a party acting for the agency or insti                                                                                                    | cation Rights and Priva<br>our student records to a<br>or a sponsor.<br>d by the Family Policy C<br>0 U.S.C. § 1232g: 34 C<br>institution, he or she be<br>nsfer to the student. The<br>right to seek to have t<br>lentifiable information f<br>lations, some of which a<br>n "education records" is<br>nd which are maintained<br>tution.                                                                                                    | y (FERPA), the university is pro<br>third party. This restriction app<br>ompliance Office (Office) in the<br>FR Part 99. Once a student reac<br>comes an "eligible student," an<br>e eligible student has the right<br>he records amended, the right<br>rom the records (except in certa<br>ire discussed below), and the ri<br>defined as those records that of<br>b by an educational agency or in                                                                                                    | hibited<br>lies, but is<br>t.U.S.<br>thes 18<br>d all rights<br>to have<br>to have<br>to have<br>to have<br>to have<br>to file<br>contain<br>histitution                                                                                                    |
| from providing certain information from yo<br>not limited, to your parents, your spouse,<br>FERPA is a Federal law that is administere<br>Department of Education (Department). 2<br>years of age or attends a postsecondary i<br>formerly given to parents under FERPA tra<br>access to his or her education records, the<br>control over the disclosure of personally id<br>circumstances specified in the FERPA regu<br>a complaint with the Department. The terr<br>information directly related to a student a<br>or by a party acting for the agency or insti-                                                                                                    | cation Rights and Priva<br>our student records to a<br>or a sponsor.<br>d by the Family Policy C<br>0 U.S.C. § 1232g; 34 C<br>institution, he or she be<br>nafer to the student. The<br>right to seek to have the<br>lentifiable information f<br>lations, some of which a<br>n "education records" is<br>and which are maintained<br>tution.                                                                                                    | y (FERPA), the university is pro<br>third party. This restriction app<br>ompliance Office (Office) in the<br>R Part 99. Once a student reac<br>comes an "eligible student," an<br>e eligible student has the right<br>he records amended, the right<br>rom the records (except in certa<br>re discussed below), and the ri<br>defined as those records that of<br>by an educational agency or in                                                                                                    | hibited<br>lies, but is<br>U.S.<br>thes 18<br>d all rights<br>to have<br>to have<br>ain<br>ght to file<br>contain<br>nstitution                                                                                                    |
| from providing certain information from yo<br>not limited, to your parents, your spouse,<br>FERPA is a Federal law that is administere<br>Department of Education (Department). 2<br>years of age or attends a postsecondary in<br>formerly given to parents under FERPA tra<br>access to his or her education records, the<br>control over the disclosure of personally id<br>circumstances specified in the FERPA regul<br>a complaint with the Department. The terr<br>information directly related to a student a<br>or by a party acting for the agency or insti<br>I understand that, by clicking the "I accep<br>representatives to disclose student inform                                                                                                    | cation Rights and Priva<br>our student records to a<br>or a sponsor.<br>d by the Family Policy C<br>0 U.S.C. § 1232g; 34 C<br>natitution, he or she be<br>nsfer to the student. Th<br>right to seek to have t<br>lentifiable information f<br>lations, some of which a<br>n "education records" is<br>nd which are maintained<br>tution.<br>t" button below, I am g<br>ation specified by me h                                                     | y (FERPA), the university is pro<br>third party. This restriction app<br>ompliance Office (Office) in the<br>R Part 99. Once a student reac<br>comes an "eligible student," an<br>e eligible student has the right<br>he records amended, the right<br>rom the records (except in certa<br>red discussed below), and the ri-<br>defined as those records that of<br>by an educational agency or in<br>ving written consent for Univers<br>erein to the individual(s) identi                                                                                                    | hibited<br>liles, but is<br>U.S.<br>thes 18<br>d all rights<br>to have<br>to have<br>to have<br>ain<br>ght to file<br>contain<br>hstitution                                                                                                    |
| from providing certain information from yo<br>not limited, to your parents, your spouse,<br>FERPA is a Federal law that is administere<br>Department of Education (Department). 2<br>years of age or attends a postsecondary in<br>formerly given to parents under FERPA tra<br>access to his or her education records, the<br>control over the disclosure of personally id<br>circumstances specified in the FERPA regul<br>a complaint with the Department. The terr<br>information directly related to a student a<br>or by a party acting for the agency or insti<br>I understand that, by clicking the "I accep<br>representatives to disclose student inform<br>contact name for the purpose of facilitatin                                                                                                    | cation Rights and Priva<br>our student records to a<br>or a sponsor.<br>d by the Family Policy C<br>0 U.S.C. § 1232g: 34 C<br>institution, he or she be<br>nafer to the student. The<br>right to seek to have t<br>lentifiable information f<br>lations, some of which a<br>n "education records" is<br>and which are maintained<br>tution.<br>t" button below, I am g<br>ation specified by me h<br>g the administration of                       | y (FERPA), the university is pro<br>third party. This restriction app<br>ompliance Office (Office) in the<br>R Part 99. Once a student reac<br>comes an "eligible student," an<br>e eligible student has the right<br>he records amended, the right<br>from the records (except in certa<br>ine discussed below), and the ri<br>defined as those records that of<br>by an educational agency or in<br>ving written consent for Univers<br>erein to the individual(s) identii<br>the specified information. I am                                                                                                    | hibited<br>liles, but is<br>U.S.<br>thes 18<br>d all rights<br>to have<br>to have<br>to have<br>to file<br>contain<br>nstitution<br>lity<br>fied as a<br>entitled                                                                                                    |
| from providing certain information from yo<br>not limited, to your parents, your spouse,<br>FERPA is a Federal law that is administere<br>Department of Education (Department). 2<br>years of age or attends a postsecondary in<br>formerly given to parents under FERPA tra<br>access to his or her education records, the<br>control over the disclosure of personally id<br>circumstances specified in the FERPA regul<br>a complaint with the Department. The terr<br>information directly related to a student a<br>or by a party acting for the agency or insti<br>I understand that, by clicking the "I accep<br>representatives to disclose student inform<br>contact name for the purpose of facilitatin<br>to change, amend or rescind this authoriz.                                                                                                    | cation Rights and Priva<br>our student records to a<br>or a sponsor.<br>d by the Family Policy C<br>0 U.S.C. § 1232g: 34 C<br>institution, he or she be<br>nsfer to the student. The<br>right to seek to have to<br>lentifiable information f<br>lations, some of which a<br>n "education records" is<br>nd which are maintained<br>tution.<br>t" button below, I am g<br>ation specified by me h<br>g the administration of<br>ation at any time. | y (FERPA), the university is pro<br>third party. This restriction app<br>ompliance Office (Office) in the<br>R Part 99. Once a student reac<br>comes an "eligible student," an<br>e eligible student has the right<br>he records amended, the right<br>re discussed below), and the ri<br>defined as those records that of<br>d by an educational agency or in<br>ving written consent for Univers<br>erein to the individual(s) identit<br>the specified information. I am                                                                                                    | hibited<br>lies, but is<br>t.U.S.<br>thes 18<br>d all rights<br>to have<br>to have<br>to ha |
| from providing certain information from yo<br>not limited, to your parents, your spouse,<br>FERPA is a Federal law that is administere<br>Department of Education (Department). 2<br>years of age or attends a postsecondary i<br>formerly given to parents under FERPA tra<br>access to his or her education records, the<br>control over the disclosure of personally id<br>circumstances specified in the FERPA regul<br>a complaint with the Department. The terr<br>information directly related to a student a<br>or by a party acting for the agency or insti<br>I understand that, by clicking the "I accep<br>representatives to disclose student inform<br>contact name for the purpose of facilitatin<br>to change, amend or rescind this authoriz                                                                                                    | cation Rights and Priva<br>our student records to a<br>or a sponsor.<br>d by the Family Policy C<br>0 U.S.C. § 1232g; 34 C<br>institution, he or she be<br>nafer to the student. Th<br>right to seek to have t<br>entifiable information f<br>ations, some of which a<br>n "education records" is<br>nd which are maintained<br>tution.<br>t" button below, I am g<br>ation specified by me h<br>g the administration of<br>ation at any time.     | y (FERPA), the university is pro<br>third party. This restriction app<br>ompliance Office (Office) in the<br>FR Part 99. Once a student reac<br>comes an "eligible student," an<br>e eligible student has the right<br>he records amended, the right is<br>rom the records (except in certa<br>re discussed below), and the ri<br>defined as those records that of<br>by an educational agency or in<br>ving written consent for Univers<br>erein to the individual(s) identii<br>the specified information. I am                                                                                                    | hibited<br>lies, but is<br>U.S.<br>thes 18<br>d all rights<br>to have<br>to have<br>to have<br>sin<br>ght to file<br>contain<br>nstitution<br>lity<br>fied as a<br>entitled                                                                                                    |
| from providing certain information from yo<br>not limited, to your parents, your spouse,<br>FERPA is a Federal law that is administere<br>Department of Education (Department). 2<br>years of age or attends a postsecondary in<br>formerly given to parents under FERPA tra-<br>access to his or her education records, the<br>control over the disclosure of personally id<br>circumstances specified in the FERPA regul<br>a complaint with the Department. The terr<br>information directly related to a student a<br>or by a party acting for the agency or insti<br>I understand that, by clicking the "I accep<br>representatives to disclose student inform<br>contact name for the purpose of facilitatin<br>to change, amend or rescind this authoriz                                                                                                    | cation Rights and Priva<br>our student records to a<br>or a sponsor.<br>d by the Family Policy C<br>0 U.S.C. § 1232g: 34 C<br>institution, he or she be<br>nafer to the student. Th<br>right to seek to have t<br>lentifiable information f<br>lations, some of which a<br>n "education records" is<br>and which are maintained<br>tution.<br>t" button below, I am g<br>ation specified by me h<br>g the administration of<br>ation at any time.  | y (FERPA), the university is pro<br>third party. This restriction app<br>ompliance Office (Office) in the<br>R Part 99. Once a student reac<br>comes an "eligible student," an<br>e eligible student has the right<br>he records amended, the right<br>he records amended, the right<br>irre discussed below), and the ri<br>defined as those records that of<br>by an educational agency or in<br>wing written consent for Univers<br>erein to the individual(s) identii<br>the specified information. I am                                                                                                    | hibited<br>liles, but is<br>U.S.<br>thes 18<br>d all rights<br>to have<br>to have<br>to have<br>to file<br>contain<br>institution<br>lity<br>fied as a<br>entitled                                                                                                    |

After accepting the terms and conditions relating to the Federal Family Education Rights and Privacy Act (FERPA), you will be able to complete the information required and select which transactions your proxy can access. You have the ability to select one, some, or all of the sharable information under 'Transaction Name'.

|                                                                                                    | > Student Center                                                                                                    |                                                                                             |                                                                                           |                                                                                           |
|----------------------------------------------------------------------------------------------------|----------------------------------------------------------------------------------------------------|---------------------------------------------------------------------------------------------|-------------------------------------------------------------------------------------------|-------------------------------------------------------------------------------------------|
| ian Ibis                                                                                                    |                                                                                                    |                                                                                             |                                                                                           |                                                                                           |
| My Information                                                                                                    |                                                                                                    |                                                                                             |                                                                                           |                                                                                           |
| My Information - Deta                                                                                                    | ails                                                                                                    |                                                                                             |                                                                                           |                                                                                           |
| Name:                                                                                                    |                                                                                                    |                                                                                             |                                                                                           |                                                                                           |
| ship:                                                                                                    | •                                                                                                    |                                                                                             |                                                                                           |                                                                                           |
| Email Address:                                                                                                    |                                                                                                    |                                                                                             |                                                                                           |                                                                                           |
| Email Address:                                                                                                    |                                                                                                    |                                                                                             |                                                                                           |                                                                                           |
|                                                                                                    |                                                                                                    |                                                                                             |                                                                                           |                                                                                           |
| Unknown                                                                                                    |                                                                                                    |                                                                                             |                                                                                           |                                                                                           |
| nsaction Name                                                                                                    | Description                                                                                                    | Start Date                                                                                  | Transaction Status                                                                        |                                                                                           |
| nsaction Name<br>Billing and Online Payments                                                                                             | Description Proxy has the ability to view your billing and financial information and make payments on your behalf.                                                                                                    | Start Date                                                                                  | Transaction Status                                                                        |                                                                                           |
| Insaction Name Billing and Online Payments Financial Aid Information                                                                     | Description Proxy has the ability to view your billing and financial information and make payments on your behalf. Proxy has the ability to view your To Do List and related financial aid information.                                                                                                    | Start Date                                                                                  | Transaction Status                                                                        |                                                                                           |
| Insaction Name Billing and Online Payments Financial Aid Information Grade / Transcript Information                                      | Description           Proxy has the ability to view your billing and financial information and make payments on your behalf.           Proxy has the ability to view your To Do List and related financial aid information.           Proxy has the ability to view information about your academic record.                                                                                      | Start Date                                                                                  | Transaction Status                                                                        |                                                                                           |
| Interface Section Name Billing and Online Payments Financial Aid Information Grade / Transcript Information Health Insurance Information | Description           Proxy has the ability to view your billing and financial information and make payments on your behalf.           Proxy has the ability to view your To Do List and related financial aid information.           Proxy has the ability to view information about your academic record.           Proxy has the ability to view or update your health insurance information. | Start Date                                                                                  | Transaction Status                                                                        |                                                                                           |
|                                                                                                    | an Ibis My Information My Information - Deta Name: Ship: Email Address: Email Address:                                                                                                    | An Ibis My Information My Information - Details Name:  Ship:  Email Address: Email Address: | An Ibis My Information My Information - Details Name: Ship: Email Address: Email Address: | An Ibis My Information My Information - Details Vame: Ship: Email Address: Email Address: |

When the 'Save' button is clicked, you will be notified that an email will be sent to your proxy affirming that access has been granted.

Cancel

OK

## Message

An email notification will be sent to Maria Ibis. (14025,76)

An email notification will be sent to Maria Ibis to inform him or her about the new or revoked delegated transactions. Press Ok to continue or Cancel to go back. After clicking the 'OK' button, a confirmation is posted indicating that the process was successful.

|                                                    | Home   Add to Favorites   Sign o |
|----------------------------------------------------|----------------------------------|
| prites   Main_Menu > Self Service > Student Center |                                  |
| The Save was successful.                           |                                  |
| ок                                                 |                                  |
|                                                    |                                  |
|                                                    |                                  |

At this point in the process, you will be able to see the status of your actions on your Share My Information summary page. Notice that the status of the transaction is "submitted" and the Contact Status for the proxy is "unknown." This will change once the proxy has completed and submitted all of the required information.

| and the second second se |                                                                                                    | NUMBER OF                                                                                 |                                                                                                    |                           |
|----------------------------------------------------------------------------------------------------|----------------------------------------------------------------------------------------------------|-------------------------------------------------------------------------------------------|----------------------------------------------------------------------------------------------------|---------------------------|
|                                                                                                    |                                                                                                    |                                                                                           |                                                                                                    |                           |
| Sebastian I                                                                                                    | bis                                                                                                    |                                                                                           | go to                                                                                                    | - 🛞                       |
| Personal                                                                                                    | Information Sec                                                                                                    | urity                                                                                     | Credentials                                                                                                    |                           |
|                                                                                                    | ferpa restrictions                                                                                                    | share                                                                                     | my information                                                                                                    |                           |
|                                                                                                    | 14                                                                                                    |                                                                                           |                                                                                                    | <i>1</i>                  |
|                                                                                                    | Compation Cummany                                                                                                    |                                                                                           |                                                                                                    |                           |
| rare wy mi                                                                                                    | ormation - auminary                                                                                                    |                                                                                           |                                                                                                    |                           |
|                                                                                                    |                                                                                                    |                                                                                           |                                                                                                    |                           |
|                                                                                                    |                                                                                                    |                                                                                           |                                                                                                    |                           |
|                                                                                                    |                                                                                                    |                                                                                           |                                                                                                    |                           |
| ow is the list of                                                                                                    | contacts you delegated access to your                                                                                                    | rown data. To edit the                                                                    | e information for a                                                                                                   | contact, click            |
| ow is the list of                                                                                                    | contacts you delegated access to you delegate access to you                                                                                            | r own data. To edit the                                                                   | e information for a                                                                                                   | contact, click            |
| ow is the list of<br>Edit button. To                                                                                                    | contacts you delegated access to you<br>delegate access to a new contact, cli                                                                          | r own data. To edit the                                                                   | e information for a s<br>s to a New Contact b                                                                         | contact, click<br>outton. |
| ow is the list of<br>Edit button. To                                                                                                    | contacts you delegated access to you<br>delegate access to a new contact, cli-                                                                         | r own data. To edit the<br>k the Delegate Access                                          | e information for a s<br>s to a New Contact b                                                                         | contact, click<br>sutton. |
| edit button. To                                                                                                    | contacts you delegated access to you<br>delegate access to a new contact, cliv<br>ESS TO A NEW CONTACT                                                 | r own data. To edit the<br>k the Delegate Access                                          | e information for a s<br>s to a New Contact b                                                                         | contact, click<br>sutton. |
| ow is the list of<br>Edit button. To<br>DELEGATE ACC                                                                                                    | contacts you delegated access to you<br>delegate access to a new contact, cliv<br>ESS TO A NEW CONTACT                                                 | r own data. To edit thi<br>ck the Delegate Access                                         | e information for a (<br>s to a New Contact b                                                                         | contact, click<br>outton. |
| ow is the list of<br>Edit button. To<br>DELEGATE ACC                                                                                                    | contacts you delegated access to you<br>delegate access to a new contact, cliv<br>ESS TO A NEW CONTACT                                                 | r own data. To edit thi<br>ck the Delegate Access                                         | e information for a c<br>s to a New Contact b                                                                         | contact, click<br>outton. |
| ow is the list of<br>Edit button. To<br>DELEGATE ACC<br>Maria Ibis                                                                                                    | contacts you delegated access to you<br>o delegate access to a new contact, cliv<br>ESS TO A NEW CONTACT                                               | r own data. To edit thi<br>k the Delegate Access                                          | e information for a c<br>s to a New Contact b<br>EDIT                                                                 | DELETE                    |
| ow is the list of<br>Edit button. To<br>DELEGATE ACC<br>Maria Ibis<br>onbact Name                                                                                                    | contacts you delegated access to you<br>delegate access to a new contact, cli<br>ESS TO A NEW CONTACT<br>Contact Email Address                         | r own data. To edit thi<br>k the Delegate Access<br>Relationship                          | e information for a c<br>s to a New Contact b<br>EDIT<br>Contact Sta                                                  | DELETE                    |
| ow is the list of<br>Edit button. To<br>DELEGATE ACC<br>Maria Ibis<br>ontact Name<br>aria Ibis                                                                                                    | contacts you delegated access to you<br>delegate access to a new contact, cliv<br>ESS TO A NEW CONTACT<br>Contact Email Address<br>m-ibis@gmail.com    | r own data. To edit the<br>ik the Delegate Access<br>Relationship<br>Mother               | E information for a d<br>to a New Contact b<br>EDIT<br>Contact Sta<br>Unknown                                         | DELETE                    |
| ow is the list of<br>Edit button. To<br>DELEGATE ACC<br>Maria Ibis<br>ontact Name<br>aria Ibis                                                                                                    | Contacts you delegated access to you<br>delegate access to a new contact, clin<br>EESE TO A NEW CONTACT<br>Contact Email Address<br>m-ibis@gmail.com   | r own data. To edit thi<br>ck the Delegate Access<br>Relationship<br>Mother               | EDIT<br>Contact Sta                                                                                                   | DELETE                    |
| ow is the list of<br>Edit button. To<br>DELEGATE ACC<br>Maria Ibis<br>ontact Name<br>aria Ibis                                                                                                    | contacts you delegated access to you<br>o delegate access to a new contact, cliv<br>EESE TO A NEW CONTACT<br>Contact Email Address<br>m-ibis@gmail.com | r own data. To edit thi<br>ck the Delegate Access<br>Relationship<br>Mother               | EDIT<br>Contact Sta                                                                                                   | DELETE                    |
| Maria Ibis<br>Maria Ibis<br>Maria Acces                                                                                                    | contacts you delegated access to you<br>delegate access to a new contact, cliv<br>EESE TO A NEW CONTACT<br>Contact Email Address<br>m-ibis@gmail.com   | r own data. To edit thi<br>ck the Delegate Access<br>Relationship<br>Mother<br>Start Date | EDIT<br>Contact Sta<br>Unknown                                                                                        | DELETE                    |
| Maria Ibis<br>Maria Ibis<br>Maria Acces<br>Maria Acces                                                                                                    | contacts you delegated access to you<br>delegate access to a new contact, cliv<br>EESE TO A NEW CONTACT<br>Contact Email Address<br>m-ibis@gmail.com   | Relationship<br>Mother<br>04/26/13                                                        | e information for a d<br>t to a New Contact b<br>EDIT<br>Contact Sta<br>Unknown<br>Transaction<br>Status<br>Submitted | DELETE                    |
| ow is the list of<br>Edit button. To<br>DELEGATE ACC<br>Maria Ibis<br>Ontact Name<br>aria Ibis<br>hared Acces<br>M Financial A<br>M Grade / Tr.                                                                                                    | contacts you delegated access to you<br>delegate access to a new contact, cliv<br>ESS TO A NEW CONTACT<br>Contact Email Address<br>m-ibis@gmail.com    | Relationship<br>Mother<br>Start Date<br>04/26/13<br>04/26/13                              | e information for a d<br>s to a New Contact b<br>EDIT<br>Contact Sta<br>Unknown<br>Transaction<br>Status<br>Submitted | DELETE                    |

For information about what step the proxy must follow, refer to the Proxy Guide.